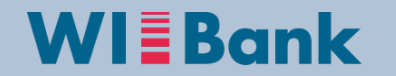

# Übersicht der OAS für die Fördermaßnahme Dorfmoderation

**Gruppe Investive Programme** 

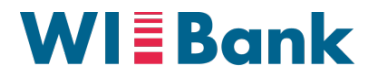

### Inhaltsverzeichnis

- I. Hinweise zur Bearbeitung
- II. Anmeldung, Bevollmächtigung, Registrierung
- III. Navigation zur Fördermaßnahme Dorfmoderation
- IV. Bearbeitung des Antrags
- V. Abgabe des Antrags

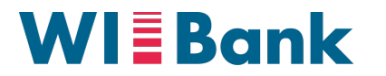

### I. Hinweise zur Bearbeitung

### Antragsberechtigung

 In der Dorfmoderation sind ausschließlich Kommunen antragsberechtigt. Alle Kommunen in Hessen verfügen über eine PI und wählen den entsprechenden Anmeldeweg (siehe Folie 4)

### Bevollmächtigung

• Da im Agrarportal jeweils nur eine einzelne Person durch ihre Anmeldung einen Antrag abgeben kann, wird bei mehreren Antragsberechtigten eine Bevollmächtigung benötigt. Für Kommunen ist eine Formular-Vorlage auf der Internetseite der WIBank hinterlegt, um die Person, die den Antrag im Portal abgibt, zu bevollmächtigen. Diese ist bei den Anlagen (siehe Folie 11) unter "sonstiges" mit hochzuladen.

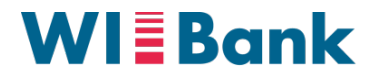

## II. Anmeldung, Bevollmächtigung, Registrierung

1

3

### Anmeldemaske Agrarportal

| 1 | Anmeldung                                     |                                                                                                    |
|---|-----------------------------------------------|----------------------------------------------------------------------------------------------------|
|   | Betriebsnummer/E-Mail-Adresse                 | Geben Sie bitte Ihre 12-                                                                                                    |
|   | 060001234567 3                                | stellige Benutzernummer<br>(BNR12) der ZID ein. Für<br>Hessen: 06 000 + Ihren 7-                                                                                                    |
|   | Passwort                                      | stelligen Personenident                                                                                                    |
|   | 3                                             |                                                                                                    |
| 2 | Sind Sie Dienstleister oder Bevollmächtigter? | Hier ist nur eine Angabe                                                                                                    |
|   | Mandant ?                                     | (BNR12 oder PI) erforderlich,<br>sofern Sie als<br>Bevollmächtigter für einen<br>Mandanten einen Antrag                                                                                                    |
|   | Anmelden                                      | abgeben möchten                                                                                                    |
|   | Passwort zurücksetzen<br>ODER                 |                                                                                                    |
| 3 | Noch kein Konto? Hier Registrieren            |                                                                                                    |
|   |                                               | and the second second s |
|   |                                               | Es wird keine Haftung<br>übernommen                                                                                                    |

## Erläuterungen zur Anmeldung, Registrierung und Bevollmächtigung

- Die **Anmeldung** erfolgt mittels Personenident (PI) und Passwort
- 2 Optional: Möglichkeit der **Bevollmächtigung** zur Abgabe eines Antrags für einen Mandanten
  - **Registrierungsmöglichkeit** für Nutzer die keine Anmeldedaten haben

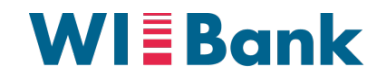

### III. Navigation zur Fördermaßnahme Dorfmoderation

#### Übersichtsseite der Förderungen (nach Anmeldung)

| ☰ 🍿 Agrarportal Hessen 🛛 Neuigkeiten                                    | Meine Nachrichten                                                                    | PI: XXXXXXX -                             |
|-------------------------------------------------------------------------|--------------------------------------------------------------------------------------|-------------------------------------------|
| Neuigkeiten<br>Die Leitlinie und der Fragebogen zur Umsetzur            | ig der allgemeinen Grundsätze des integrierten Pflanzensc!                           | nutzes stehen nun zur Verfügung. < 🔰      |
| Förderungen<br>Weidetierprämie<br>Für hessische Schaf- und Ziegenhalter | Cemeinsamer Antrag<br>Bellen und verwalten Sie Ihre Anträge<br>auf Flächenförderung. | Investivförderung<br>Inder Landwirtschaft |
| HALM 2<br>GVF                                                           |                                                                                      | "Investivförderungen"                     |

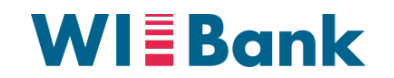

## III. Navigation zur Fördermaßnahme Dorfmoderation

#### Übersichtsseite der Investivförderungen

| E 💓 Agrarportal Hessen 🛛 Neuigkeiter                       | Meine Nachrichten                                        | ? PI: XXXXXXX -                                                                                                    |
|------------------------------------------------------------|----------------------------------------------------------|----------------------------------------------------------------------------------------------------|
| Zurück zur Startseite  Investivförderungen                 |                                                          |                                                                                                    |
| Förderung der<br>Digitalisierung<br>ut Landwirtschaft      | Weidetierschutz<br>Für hessische Schaf- und Ziegenhalter | Gaststättensonderprogramm         Image: Comparison of the second second secon |
| Dorfmoderation<br>Klick auf die Kachel<br>"Dorfmoderation" | Forst Förderung<br>Für hessische Forstbetriebe.          | Verarbeitung & Vermarktung<br>landw. Erzeugnisse                                                                                                    |

© 2023 Wirtschafts- und Infrastrukturbank Hessen, rechtlich unselbstständige Anstalt in der Landesbank Hessen-Thüringen Girozentrale

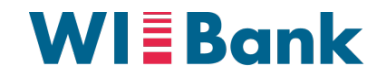

### III. Navigation zur Fördermaßnahme **Dorfmoderation**

Übersichtsseite des Antrags für die Fördermaßnahme Dorfmoderation

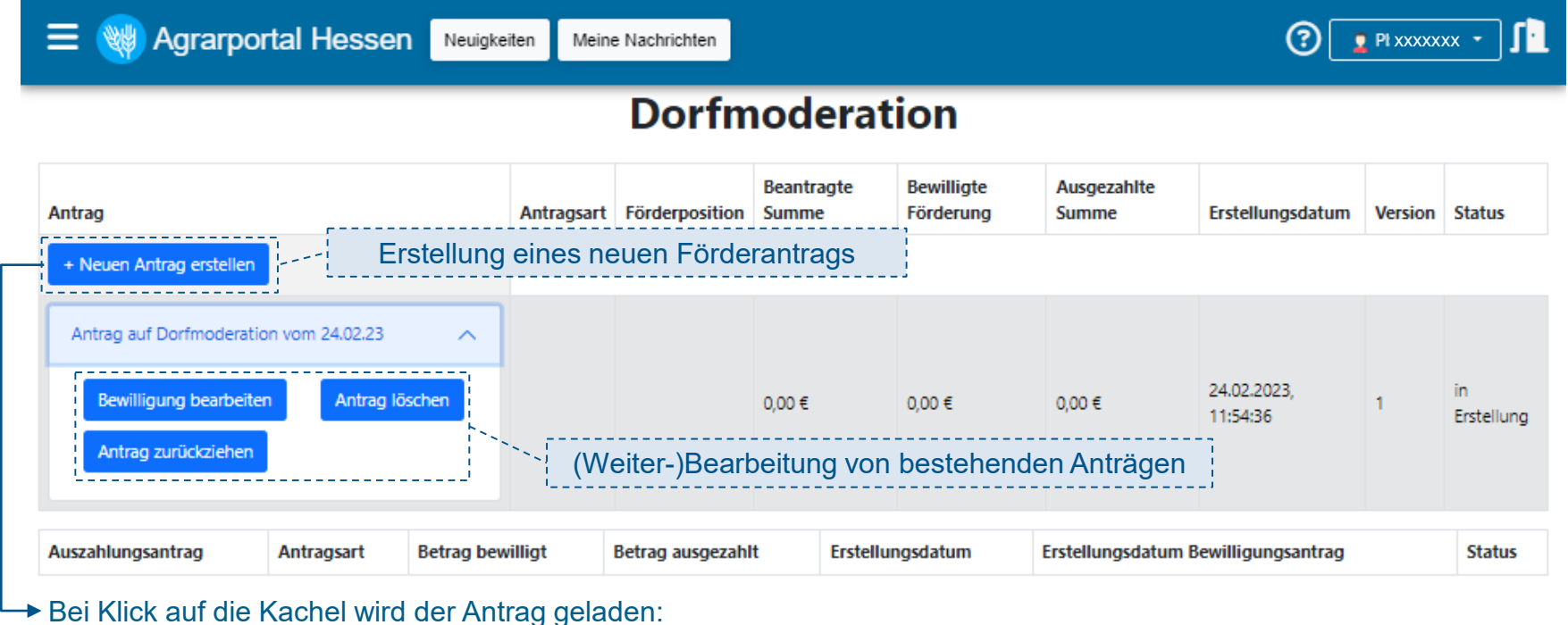

# Antrag wird geladen...

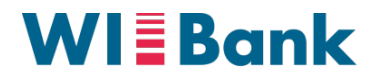

### IV. Erfassung und Bearbeitung des Antrags Schritt 1 von 6

|                    | · · · · · · · · · · · · · · · · · · · |                                | Schritt 1 von 6 |           |           |
|--------------------|---------------------------------------|--------------------------------|-----------------|-----------|-----------|
| Schritt 1          | Schritt 2                             | Schritt 3                      | Schritt 4       | Schritt 5 | Schritt 6 |
| Bitte prüfen Sie a | alle Angaben und navigieren Sie       | im Anschluss auf die nächste S | ieite.          |           |           |
| Persönliche        | Daten                                 |                                |                 |           |           |
| Unternehmenside    | int:                                  |                                | Personenident:  |           |           |
| XXXXXX             | xx                                    |                                | XXXXXXX         |           |           |
| Name:              |                                       |                                | Vorname:        |           |           |
| XXXXXX             | x                                     |                                | XXXXXXX         |           |           |
| Straße, Hausnr.:   |                                       |                                | Postieitzahi    |           |           |
| XXXXX              | XX                                    |                                | XXXXXXX         |           |           |
| PLZ, Wohnort:      |                                       |                                |                 |           |           |
| XXXXXX             | KX                                    |                                |                 |           |           |
| leietonnummer:     | ~                                     |                                |                 |           |           |
| E-Mailadrassa      | <u>v</u>                              |                                |                 |           |           |
| XXXXXX             | x                                     |                                |                 |           |           |
| Bankverb           | indung                                |                                |                 |           |           |
| IBAN               |                                       |                                | BIC             |           |           |
| XXXXX              | ****                                  |                                | xxxxxxxx        | xxxxxxxxx |           |
| Name der Ban       | k                                     |                                |                 |           |           |
| xxxxx              | ****                                  |                                |                 |           |           |

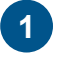

Persönliche Daten sind auf Basis des **PI** bereits vorbefüllt

2 Möglichkeit der **Anpassung** der persönlichen Daten (*sofern erforderlich*)

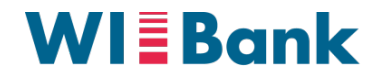

### IV. Erfassung und Bearbeitung des Antrags Schritt 2 von 6

|                                                                                                    | Schritt 2: Vorhabensbeschreibung,                                                          |
|----------------------------------------------------------------------------------------------------|--------------------------------------------------------------------------------------------|
| Beabsichtigtes Vorhaben:                                                                                                    | Gegensland der Forderung, Erklarungen, elc.                                                |
| Ich/wir möchte(n) nachstehendes Vorhaben durchführen (aussagekräftige Kurzbeschreibung):*                                                          |                                                                                            |
| TEST: Kurzbeschreibung des Vorhabens für die Fördermaßnahme Dorfmoderation.                                                                        |                                                                                            |
| Gegenstand der Förderung<br>Bei dem Vorhaben handelt es sich um                                                                                    | nem roten Stern gekennzeichnet –<br>der Auswahl lässt sich der Antrag<br>weiter bearbeiten |
| eine Moderations- und Beratungsdienstleistung                                                                                                    |                                                                                            |
| Cur Nonzept zu kommunation relationedingsprozessent     Coptionale     Angaben/Felder                                                              |                                                                                            |
| Vorgesehener Zeitraum der Durchführung:     Zeitraum des Vor       von*     bis*       05.04.2023     16.08.2023       O April 2023 V     O        | orhabens mit<br>Il formatiert                                                              |
| E Mo Di Mi Do Fr Sa So<br>1 2<br>3 4 6 7 8 9<br>10 11 12 13 14 15 16<br>17 18 19 20 21 22 23<br>24 25 26 27 28 29 30<br>Horizantiche Mittel bisher |                                                                                            |

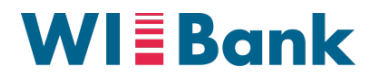

## IV. Erfassung und Bearbeitung des Antrags Schritt 2 von 6

Wirtschafts- und Infrastrukturbank Hessen

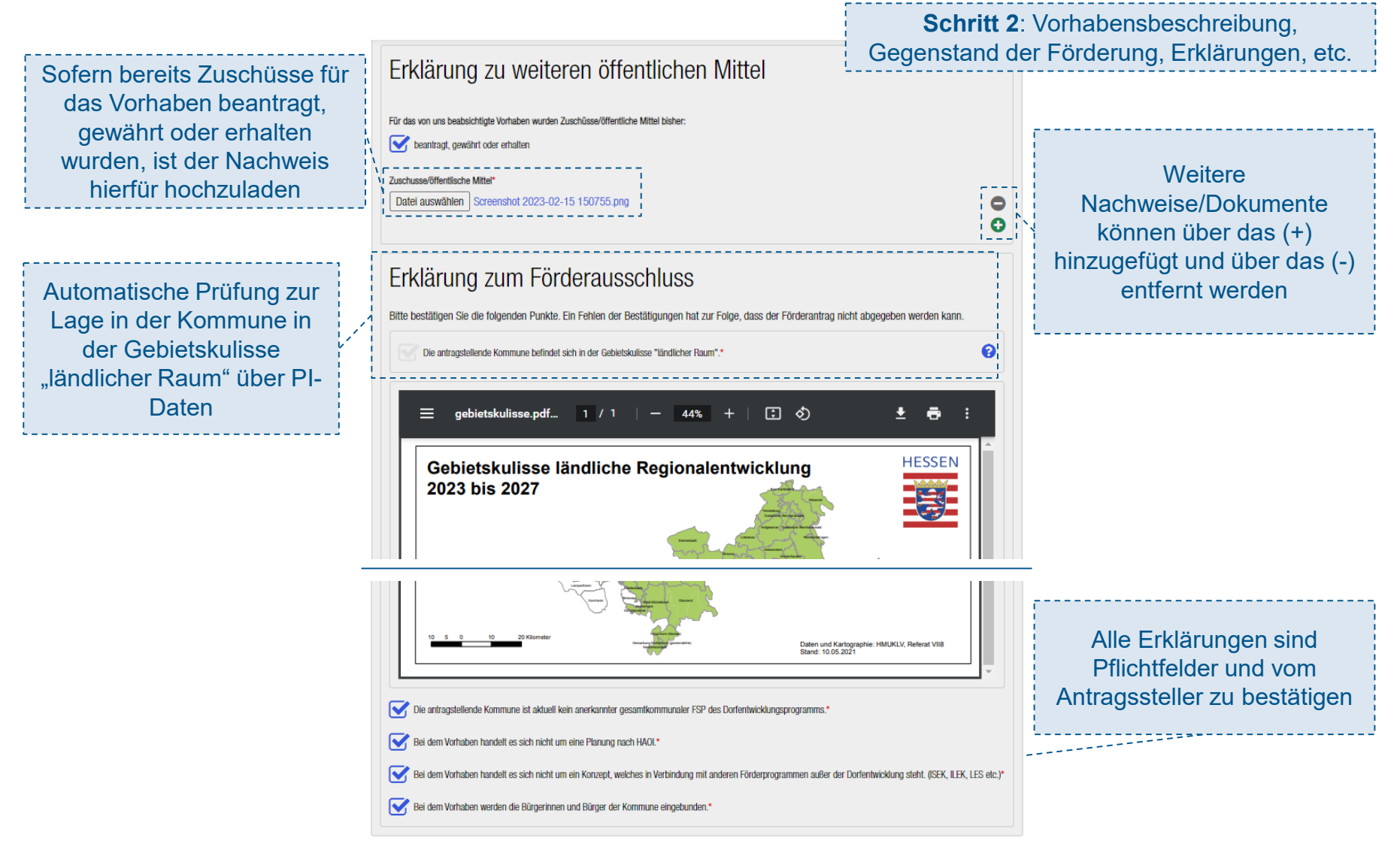

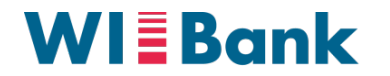

### IV. Erfassung und Bearbeitung des Antrags Schritt 3 von 6

In Schritt 3 werden Anlagen: die Anlagen zum Weitere Anlagen können Antrag hochgeladen jeweils über das (+) Kostenanlagen\* hinzugefügt und über das (-) Kostenschätzung Kostenangebot/e Fachbüro entfernt werden Kostenangebot/e hochladen\* Datei auswählen Screenshot\_20230228\_132004.png Leistungsbeschreibung mit Zeitplan zur Durchführung.\* Leistungsbeschreibung mit Zeitplan hochladen\* Datei auswählen Screenshot\_20230228\_131920.png ß Bei Bedarf ist es möglich, durch einen Klick auf "Sonstiges" weitere Anlagen hochzuladen und mit dem Antrag Sonstides einzureichen Sonstiges hochladen\* Datei auswählen Screenshot 20230228 131732.png

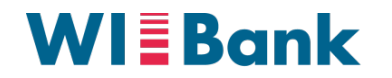

## IV. Erfassung und Bearbeitung des Antrags Schritt 4 von 6

| Schritt 4: Kosten- und              |                                                                                                    |                    |  |
|-------------------------------------|----------------------------------------------------------------------------------------------------|--------------------|--|
| Finanzierungspian                   | Kostenplan                                                                                                    | Nebenkosten        |  |
|                                     | Laufende Nummer         Kostenart/ Kostengruppe         Bezeichnung         Netto Betrag         MwSt.         Brutto Gesamt                                                                                     | Pflichtbestandteil |  |
|                                     | 1         Kosten für Dienstleistungen (netto)         ✓         Moderation         100.000,00         €         19.000,00         €                                                                              | des Kostenplans    |  |
|                                     | 2       Nebenkosten (max. 10 % der Dienstleistungen) ✓       Nebenkosten       10.000,00       €       19 ✓ %       11.900,00       €       löschen                                                              |                    |  |
|                                     | Sofern die Summe des Kostenplans nicht<br>mit der Summe des Finanzierungsplans                                                                                                    |                    |  |
|                                     | übereinstimmt erscheint eine<br>Fehlermeldung                                                                                                    |                    |  |
|                                     | Brutto Gesamt und Summe Gesamtfinanzierung müssen übereinstimmen! Automatische Berechnung                                                                                                    |                    |  |
|                                     | Finanzierungsplan der Summe der eingegebenen Werte                                                                                                    |                    |  |
|                                     | Eigenmittel                                                                                                    |                    |  |
| Pflicht zur                         |                                                                                                    |                    |  |
| Bestätigung, dass die               | Vorhandene Barmittel/ Guthaben Bankdarlehen Sonstiges Öffentliche Mittel/Zuschüsse Sonstige Fremdmittel Beantragter Zuschuss Summe Gesamtfinanzierung                                                            |                    |  |
| Finanzierung und                    | 50.000,00       €       30.000,0       €       13.400,00       €       130.900,00       €                                                                                                    |                    |  |
| Vorhabens über<br>Gremienbeschlüsse | Bitte Bestätigungen über die Finanzierung hochladen<br>(z.B. Kontoauszüge, Gremienbeschlüsse oder Darlehensbestätigungen für Eigenmittel oder Bestätigungen für Fremdmittel)<br>Datei auswählen Keine ausgewählt |                    |  |
| gesichert sind                      | Die Gesamtfinanzierung und Umsetzung des Vorhabens sind über Gremienbeschlüsse gesichert.*                                                                                                    |                    |  |

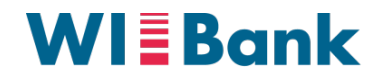

## IV. Erfassung und Bearbeitung des Antrags Schritt 5 von 6

Die aktuelle Richtlinie, AnBest, Datenschutzhinweise, etc. sind in der OAS hinterlegt

-----

Schritt 5: Richtlinie und Erklärungen

| Richtlinie und Erklärungen                                                                                                    |                                                  |
|----------------------------------------------------------------------------------------------------|--------------------------------------------------|
| Erklärung zum Antrag<br>Mir ist bekannt, dass                                                                                                    |                                                  |
| Serst nach Zugang eines Zuwendungsbescheides mit dem Vorhaben begonnen werden darf.*                                                                                                    |                                                  |
| Vorhaben innerhalb eines festgelegten Zeitraums nach Bestandskraft des Zuwendungsbescheides begonnen werden müssen.*                                                                                                    |                                                  |
| S der Bewilligungs- und der Durchführungszeitraum zu beachten sind. Der Bewilligungszeitraum kann von meinem beabsichtigten Durchführungszeitraum abweichen.*                                                                                                    |                                                  |
| S dies auch für den Kauf von Materialien oder für die Auftragsvergabe gitt.*                                                                                                    |                                                  |
| ein vorzeitiger Beginn ohne Genehmigung durch die Förderbehörde die Förderung des Vorhabens ausschließt*                                                                                                    |                                                  |
| Hermit versichere ich, das mein Unternehmen nicht in Schwierigkeiten im Sinne der Lettlinen der EU für Beihilfen zu Rettung und Umstrukturierung nichtfinanzieller<br>Unternehmen in Schwierigkeiten (Abi, EU Nr C 249 vom 31. Juli 2014) ist.*                                                                                                    | Fehlermeldung<br>wenn ein                        |
| Deces Fald ist ain Pflicitited                                                                                                    | Pflichtfeld nicht                                |
| Richtlinie und Erklärungen                                                                                                    | angekreuzt wird                                  |
| AnBest-GK     Sonstige Erklärungen und Hinweise     Datenschutzhinweise                                                                                                    |                                                  |
| S ich bestätige, dass mit dem Vorhaben noch nicht begonnen wurde.*                                                                                                    |                                                  |
| Einwilligung zur Versendung personenbezogener Daten und Dokumete                                                                                                    |                                                  |
| Die Einwilligung zur Versendung personenbezogener Daten und Dokumete über unverschlüsselte E-Mail ist vollständig auszufüllen. Die dort anzugebende E-Mail-Adresse kann von<br>der E-Mails-Adresse unter "Ansprechpartner/im" abweichen.                                                                                                    |                                                  |
| Auf Grund von Datenschutz- und Sicherheitsbestimmungen ist es im E-Mall-Verkehr It. Datenschutzgrundverordnung (DSGVO) grundsätzlich untersagt, personenbezogene Daten in<br>einfachen, unverschüsselten E-Mails zu versenden. Für den Fall, dass Sie Ihren Schriftberkehr in Zukunft dennoch per E-Mall führen michten, ist abweitend von den aktuellen<br>Bestimmungen ein Versand solcher Daten in einfachen, unverschüsselten E-Malls nur dan zulfäsig, wenn die nachtlögende von Then unterzeichnete Erklärung vorligit.                                                                                                    |                                                  |
| Ich bin mit der Korrespondenz, bzw. der Zusendung von Daten im PDF-Format per "einfacher" d.h. nicht verschlüssetter E-Mail einverstanden. Mir ist bekannt, dass die mir so<br>zugesandten E-Mails personenbezogene Daten enthalten können. Die Risiken, die mit dem Versand solcher E-Mails verbunden sind – insbesondere die unbehugte Kennthisnahme<br>und Verwertung durch Dritte – sind mir bewusst, insbesondere bin ich mir bewusst, dass bei einer unverschlüssetten Kommunikation via E-Mail die grundsätzliche Gefahr besteht,<br>dass diese auf dem Übertragungsweg verforengehen oder möglicherweise von Dritten gelesen und sogar geändert werden können. In Kennthis dieser Gefahr wünsche ich die<br>Korrespondenz per E-Mail an tolgende E-Mail-Adresse(n) ohne weitere Sicherungsmaßnahmen." | Die E-Mail-Adresse wird<br>automatisch auf Basis |
| E-mail* I                                                                                                    | der persönlichen Daten                           |
|                                                                                                    | hinterlegt                                       |
| Einverständniserklärung.*                                                                                                    | ·                                                |

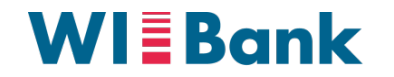

## IV. Erfassung und Bearbeitung des Antrags Schritt 6 von 6

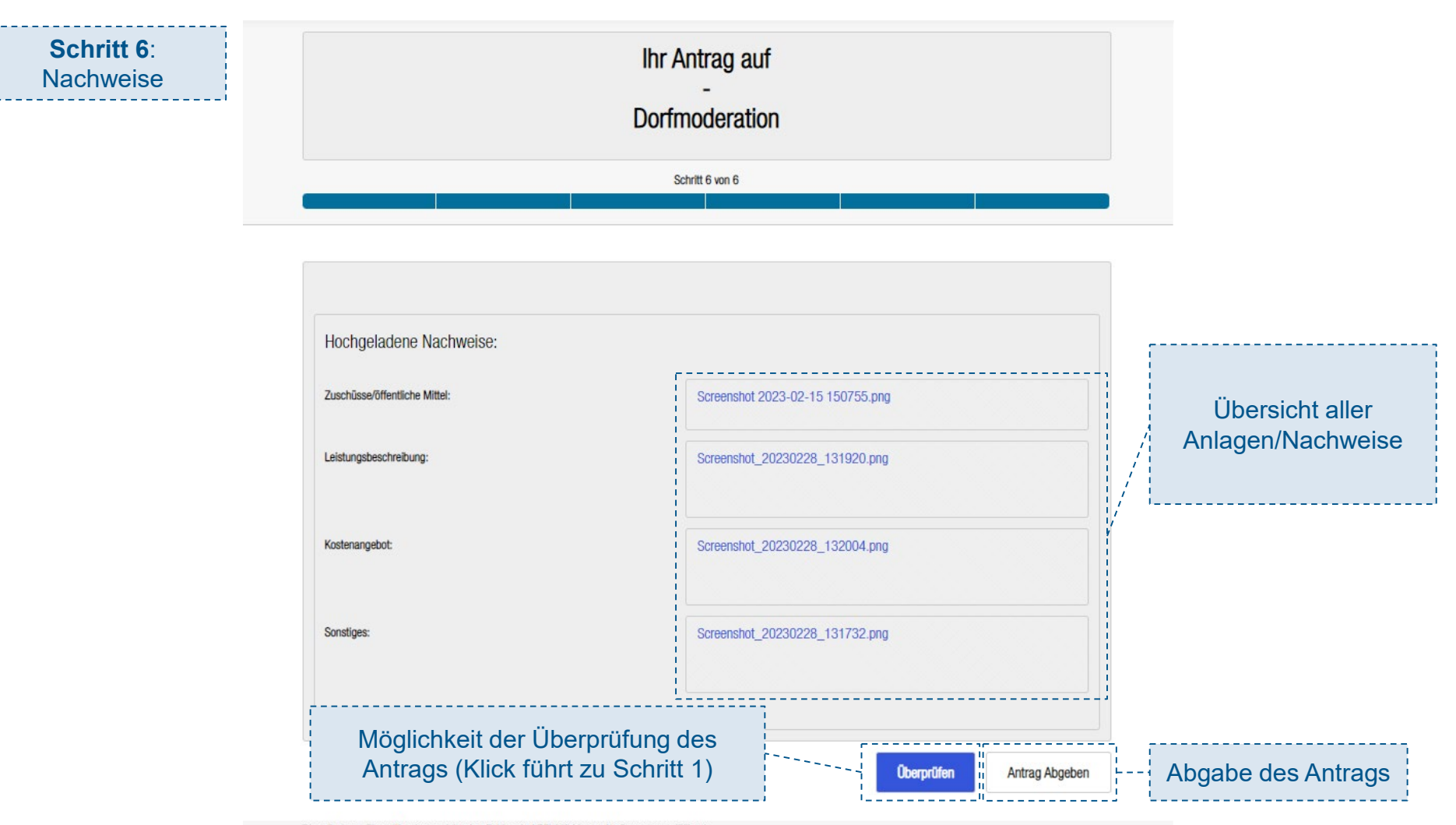

Die mit einem Stern (\*) gekennzeichneten Felder sind Pflichtfelder und müssen ausgefüllt sein.

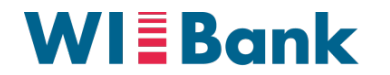

### V. Abgabe des Antrags

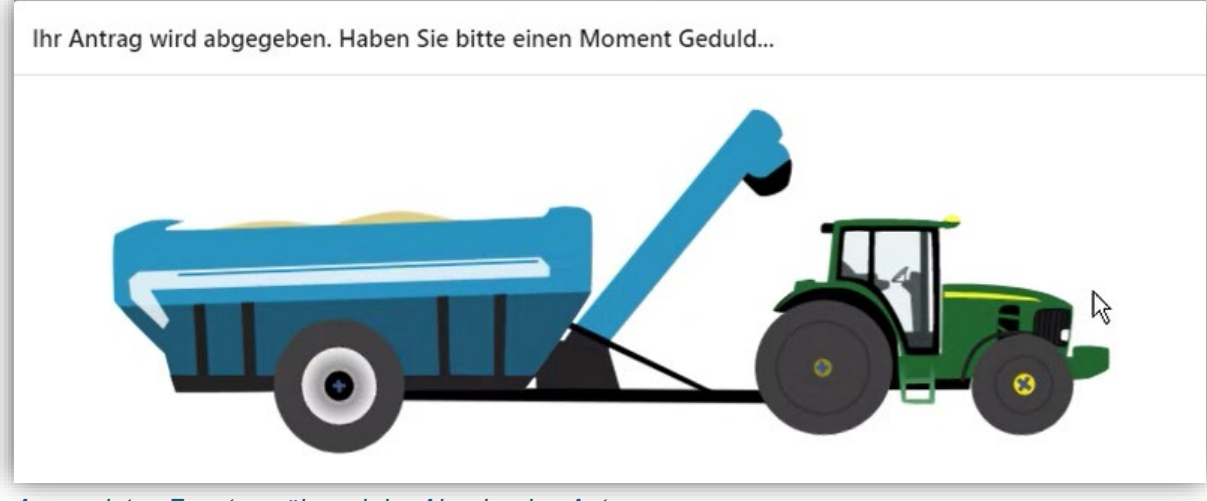

Angezeigtes Fenster während der Abgabe des Antrags

### Nach Abgabe:

Übersicht des Antrags und der eingereichten Anlagen (mit Downloadfunktion) im persönlichen Bereich des Antragstellers